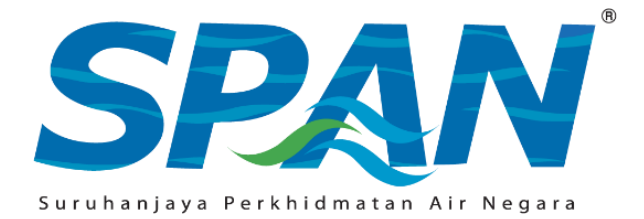

## NOTA PANDUAN MENGISI BORANG *ONLINE* BAGI PERMOHONAN PERMIT IPA JENIS A

## A. MAKLUMAT UMUM

- 1. Permohonan Permit IPA Jenis A1 dan A2 hendaklah dibuat melalui sistem eCLAPS.
- 2. Pendaftaran akaun pengguna dan permohonan hendaklah dibuat oleh tukang paip sendiri. Maklumat pemohon akan dijana secara automatik berdasarkan profil pengguna yang didaftarkan.
- 3. Tiada lagi jenis permohonan pembaharuan permit berkuat kuasa serta-merta.
- 4. Hanya satu (1) permohonan bagi setiap negeri boleh dibuat dalam satu masa.
- 5. Tukang paip perlu membuat pendaftaran akaun pengguna terlebih dahulu di dalam sistem eCLAPS dengan merujuk manual pengguna yang boleh dimuat turun melalui laman web SPAN.
- 6. Pengguna akan menerima e-mel untuk mengaktifkan akaun eCLAPS dengan cara klik pada pautan yang diberikan. Pemohon hanya boleh log masuk sekiranya pengaktifan akaun telah dibuat.

| 01 : PERMOHONAN |                                                                                                    |
|-----------------|----------------------------------------------------------------------------------------------------|
| Negeri Dipohon  | Sila pilih salah satu negeri di mana kerja-kerja hendak<br>dijalankan. Nama Pejabat Wilayah/Cawangan SPAN akan<br>dipaparkan secara automatik.                                                                                                    |
| Jenis Permit    | Sila pilih jenis permit samada Jenis A1 atau A2. Pilihan Permit<br>Jenis A2 hanya akan wujud bagi pemegang Permit A1 yang<br>layak untuk memohon Permit A2.                                                                                                    |
|                 | *Nota: Tukang paip yang ingin memohon Permit A2 kali pertama<br>hendaklah memegang Permit A1 sekurang-kurangnya 3 tahun<br>(36 bulan) dalam tempoh 5 tahun terkini tanpa mengikut negeri.<br>Cth: Pemegang Permit A1 (Melaka) melebihi 3 tahun boleh<br>memohon Permit A2 (Selangor). |

## B. PANDUAN MENGISI BORANG PERMOHONAN

| Tempoh Permit                | Sila pilih tempoh permit yang hendak dipohon. Pemohon boleh memilih tempoh 1, 2 atau 3 tahun.                                                                                                    |  |
|------------------------------|----------------------------------------------------------------------------------------------------|--|
| Muat Naik                    | Sila muat naik salinan kad pengenalan muka hadapan dan                                                                                                    |  |
| Dokumen Kad                  | belakang mengikut format yang ditunjukkan dalam i-button                                                                                                    |  |
| Pengenalan                   | dengan menekan butang "PILIH FAIL". Pemohon permit mestilah individu warganegara atau pemastautin tetap.                                                                                                    |  |
| Tarikh Lahir                 | Maklumat tarikh lahir akan dipaparkan secara automatik                                                                                                    |  |
|                              | berdasarkan no. kad pengenalan. Had umur tukang paip bagi<br>permohonan Permit A1 dan A2 ialah 75 tahun.                                                                                                    |  |
| Alamat                       | Sila nyatakan alamat surat-menyurat                                                                                                    |  |
| Poskod                       | Sila nyatakan poskod dengan format 5 angka. Cth: 63000                                                                                                    |  |
| Daerah                       | Sila nyatakan nama daerah. Cth: Sepang                                                                                                    |  |
| Negeri                       | Sila pilih nama negeri yang berkaitan                                                                                                    |  |
| No. Telefon                  | Sila pilih kod kawasan daripada senarai pilihan                                                                                                    |  |
| Bimbit                       | <ul> <li>Sila nyatakan no. telefon bimbit pemohon</li> </ul>                                                                                                    |  |
| Alamat e-mel                 | Sila nyatakan alamat e-mel pemohon. Cth: <u>span@span.gov.my</u> .                                                                                                    |  |
| 02 : KELAYAKAN               |                                                                                                    |  |
| Butiran Kelayakan<br>Pemohon | Sila tekan butang "KLIK UNTUK VERIFIKASI SIJIL" untuk<br>menjana maklumat kehadiran kursus Sijil Kecekapan<br>Kemahiran (SKK) atau <i>Plumber Refresher</i> . Maklumat kehadiran<br>kursus akan dipaparkan secara automatik. Kelayakan yang<br>diperlukan adalah seperti yang berikut: |  |
|                              | <ul> <li>Pemohon Permit A1 perlu menghadiri kursus SKK<br/>Tahap 1 atau <i>Plumber Refresher</i>.</li> <li>Pemohon Permit A2 perlu menghadiri kursus SKK<br/>Tahap 2 atau <i>Plumber Refresher</i>.</li> </ul>                                                                         |  |
|                              | Nota: Sekiranya status sijil dipaparkan sebagai tidak sah tetapi<br>pemohon telahpun menghadiri kursus, sila hubungi SPAN<br>untuk semakan lanjut.                                                                                                    |  |

| Pengalaman Kerja                   | Sila nyatakan pengalaman kerja yang dilaksanakan dalam tempoh 3 tahun terkini. Sekiranya tidak melaksanakan apa-apa kerja dalam tempoh ini, sila klik "TIADA PENGALAMAN".                        |  |
|------------------------------------|----------------------------------------------------------------------------------------------------|--|
| 03 : DEKLARASI PEMOHON & INTEGRITI |                                                                                                    |  |
| Butang SETUJU                      | Sila baca dan fahami setiap baris ayat di halaman deklarasi,<br>seterusnya klik di ruangan SETUJU. Permohonan tidak dapat<br>diteruskan sekiranya pemohon tidak klik di ruangan ini.             |  |
| 04 : PEMBAYARAN                    |                                                                                                    |  |
| Ringkasan<br>Bayaran               | Jumlah fi pemprosesan permohonan dan fi permit yang perlu<br>dibayar akan dipaparkan untuk rujukan pemohon. Sila klik<br>"TERUSKAN DENGAN BAYARAN" untuk membuat bayaran.                        |  |
| Cetakan Resit                      | Pemohon boleh mencetak resit bayaran setelah bayaran dijelaskan. Cetakan resit boleh dibuat berulang kali dan tiada had cetakan ditetapkan. Permohonan akan dihantar setelah bayaran dijelaskan. |  |
| 05 : CETAKAN                       |                                                                                                    |  |
| Makluman<br>Kelulusan              | Pemohon Permit A akan menerima notifikasi melalui e-mel dan<br>SMS berkenaan status kelulusan permit.                                                                                            |  |
| Lihat & Cetak                      | Sila klik butang "LIHAT & CETAK" untuk mencetak sijil maya<br>Permit A. Cetakan sijil maya boleh dibuat berulang kali dan tiada<br>had cetakan ditetapkan.                                       |  |

## DISEDIAKAN OLEH:

BAHAGIAN PELESENAN DAN TARIF SURUHANJAYA PERKHIDMATAN AIR NEGARA

13 OKTOBER 2021